# การทำลาพัก

ขั้นตอนการทำลาพักให้นักศึกษา

| <  | C 🗇 http         | os:// <b>kruk</b> e |
|----|------------------|---------------------|
| ó  | Keystone         | Ξ                   |
| 27 | Instructor       | <                   |
|    | Master Table     | <                   |
| *  | Registration     | <                   |
| E  | Report           | <                   |
| 苗  | Reservation      | <                   |
|    | Scholarship      | <                   |
|    | Student          | ~                   |
|    | Course           |                     |
|    | Graduation       |                     |
|    | Graduation       | Ì                   |
|    | Petition         | <                   |
|    | Student          | ~                   |
|    | Blacklisted Stud | lent                |
|    | Delete Student   |                     |
|    | Dismiss Student  | t                   |
|    | Extended Stude   | nt                  |
|    | Import Student   | Photo               |
|    | Profile Details  |                     |
|    | Re-Enter         |                     |

ไปที่เมนู Student > Student > Profile Details

### กรอกรหัสนักศึกษาที่ต้องการทำลาพัก

| ø   | Keystone     | ≡ |              | а<br>                                                             |
|-----|--------------|---|--------------|-------------------------------------------------------------------|
| ŵ   | Admission    | ۲ | 100x100      | Curriculum Version: (, .)<br>GPA: 0 CREDIT: 0 STATUS: N/A MACTIVE |
|     | Calendar     | ۲ | Last updated | stuaent code 🕑 🗊 🔁                                                |
| 8   | Curriculum   | ۲ |              |                                                                   |
| -   | Examination  | ۲ |              |                                                                   |
| 511 |              | ۲ |              |                                                                   |
| А   | Grade        | ۲ |              |                                                                   |
| Ð   | Instructor   | ۲ |              |                                                                   |
| ⊞   | Master Table | < |              |                                                                   |

### ไปที่หัวข้อ Maintenance

3.

|         | Vauatana           |                                                                                       |                                            |                                   |                               |
|---------|--------------------|---------------------------------------------------------------------------------------|--------------------------------------------|-----------------------------------|-------------------------------|
| ę       | Reystone           | E 65110004 - Ms. Test A                                                               | Add-drop                                   | Madation                          |                               |
| A       | Admission          | GPA: 4.00 CREDIT: 70 ST/                                                              | <ul> <li>TUS: กำลังศึกษา ACTIVE</li> </ul> | , marketing )                     |                               |
| 曲       | Calendar           | Last updated: 09/06/2023 03:09                                                        |                                            |                                   | Student Code                  |
| 8       | Curriculum         | <                                                                                     |                                            |                                   | -                             |
| <b></b> | Examination        | < General Academic Curriculum                                                         | Admission Graduation Incident Ad           | Idress Contact Parent Maintenance | Document Grade Status Logs Pr |
|         | Fee                | < English Name                                                                        |                                            |                                   |                               |
| A       | Grade              | < Title*                                                                              | First Name*                                | Middle Name                       | Last Name*                    |
| £       | Instructor         | א Ms. / איז א Ms. / איז א Ms. / איז א א Ms. / איז א א א א א א א א א א א א א א א א א א | * Test                                     |                                   | Add-drop                      |
| ⊞       | Master Table       | < Thai Name                                                                           |                                            |                                   |                               |
| *       | Registration       | <                                                                                     | First Name<br>ทดสอบ                        | Middle Name                       | Last Name<br>การเพิ่ม-ถอน     |
| 8       | Report             | Personal Information                                                                  |                                            |                                   |                               |
| <b></b> | Reservation        | <                                                                                     | Birth Date*                                | Race                              | Nationality                   |
| 2       | Scholarship        | < VMale Penale                                                                        | 10/02/2022                                 | Select *                          | THAI                          |
| 2       | Student            | Citizen Number                                                                        | Passport                                   | Passport Issue Date               | Passport Expiry Date          |
|         |                    | < C Code                                                                              |                                            |                                   |                               |
|         | Graduation         | <                                                                                     |                                            |                                   |                               |
|         | Petition           | < Birth Country                                                                       | Birth Province                             | Birth State                       | Birth City                    |
|         | Student            | KINGDOM OF THAILAND                                                                   | * Select                                   | * Select *                        |                               |
|         | Blacklisted Studer | Religion<br>Not Specify                                                               | Marital Status<br>* Select                 | Living Status<br>* Select *       | Native Language<br>Select *   |

## กด Add เพื่อเพิ่มข้อมูลการลาพัก

| 100x100<br>Last updated | 65110004<br>Curriculum Ve<br>GPA: 4.00 Cl | - Ms. Test Ad<br>rsion: BMA2562 -<br>REDIT: 70 STAT | dd-drop<br>B.B.A. (Marketing<br>TUS: កំាត់រគឺកមា | g) Marketing ( Bus<br>ACTIVE | iness Administ | ration, Marketi | ing )   |             |             | Student C     | ode    | 0          | 0                  |
|-------------------------|-------------------------------------------|-----------------------------------------------------|--------------------------------------------------|------------------------------|----------------|-----------------|---------|-------------|-------------|---------------|--------|------------|--------------------|
| General                 | Academic                                  | Curriculum                                          | Admission                                        | Graduation                   | Incident       | Address         | Contact | Parent      | Maintenance | Document      | Grade  | Status Log | s Pr( <sup>*</sup> |
| Mainte                  | enance Transa                             | iction                                              |                                                  |                              |                |                 |         |             |             |               |        | + /        | dd                 |
| #                       | FROM TERM                                 | TO TERM                                             | TYPE                                             | AMOUNT                       | WAIVE          | TOTAL A         | MOUNT   | INVOICE NUM | BER R       | ECEIPT NUMBER | REMARK | ACTIO      | N                  |
|                         |                                           |                                                     |                                                  |                              |                | No Data         |         |             |             |               |        |            |                    |
|                         |                                           |                                                     |                                                  |                              |                |                 |         |             |             |               |        |            |                    |

5. กรอกข้อมูลลาพักโดยอ้างอิงจากใบคำร้องลาพักของนักศึกษา เมื่อเสร็จสิ้นแล้วให้กด Save

| 100-100          | 65110004 - Ms. Test                        | Add Maintenance Transaction |   |                      |         |                |         |
|------------------|--------------------------------------------|-----------------------------|---|----------------------|---------|----------------|---------|
| Last updated:    | GPA: 4.00 CREDIT: 70 5<br>09/06/2023 03:09 | From Term*<br>Select        | ٠ | To Term*<br>Select * |         | Student Co     | ode     |
| General          | Academic Curriculur                        | Type*<br>Normal             | Ŧ |                      | Mainten | ance Document  | Grade S |
| Mainte           | nance Transaction                          | Amount<br>0                 |   |                      |         |                |         |
|                  | FROM TERM TO TEL                           | Discount<br>0               |   |                      | ₹R.     | RECEIPT NUMBER | REMARK  |
|                  |                                            | Total Amount<br>0           |   |                      |         |                |         |
|                  |                                            | Invoice Number              |   |                      |         |                |         |
|                  |                                            | Receipt Number              |   |                      |         |                |         |
|                  |                                            | Paid Date                   |   |                      |         |                |         |
|                  |                                            | Remark                      |   |                      |         |                |         |
|                  |                                            | Approved By*<br>Select      |   | -                    |         |                |         |
|                  |                                            | Approved Date<br>06/07/2023 |   |                      |         |                |         |
| tername: 2164338 |                                            |                             |   | Save Cancel          |         |                |         |

| Add | - From Term      | - เทอมที่เริ่มลาพัก           |
|-----|------------------|-------------------------------|
|     | - To Trem        | - เทอมที่สิ้นสุดลาพัก         |
|     | - Туре           | - ประเภทการถาพัก              |
|     | - Amount         | - จำนวนเงินที่ต้องจ่าย        |
|     | - Discount       | - ส่วนลด                      |
|     | - Total Amount   | - จำนวนทั้งหมดเงินที่ต้องจ่าย |
|     | - Invoice Number | - เลขที่ใบแจ้งลาพัก           |
|     | - Receipt Number | - เลขที่ใบเสร็จรับเงิน        |
|     | - Paid Date      | - วันที่จ่าย                  |
|     | - Remark         | - หมายเหตุ                    |
|     | - Approved By    | - ชื่อผู้อนุมัติ              |
|     | - Approved Date  | - วันที่อนุมัติ               |

Maintenance Transaction จะแสดงรายการที่ทำการลาพัก
 \*ให้ Copy รหัสในช่อง Invoice Number ไว้

| 100x100      | 65110004 - Ms.<br>Curriculum Version: BM<br>GPA: 4.00 CREDIT: | Test Add-drop<br>MA2562 - B.B.A. (Marketing<br>49 STATUS: ลาพักการศึกษ | ) Marketing ( Bus | iness Adminis | tration, Market | ing )      |         |             | Student Co     | de    |             | •                |
|--------------|---------------------------------------------------------------|------------------------------------------------------------------------|-------------------|---------------|-----------------|------------|---------|-------------|----------------|-------|-------------|------------------|
| Last updated | : 06/07/2023 02:49                                            |                                                                        |                   |               |                 |            |         |             | Student Co     | ue    | 00          | 9                |
| Saved.       |                                                               |                                                                        |                   |               |                 |            |         |             |                |       |             | ×                |
| General      | Academic Currio                                               | culum Admission                                                        | Graduation        | Incident      | Address         | Contact    | Parent  | Maintenance | Document       | Grade | Status Logs | Prc <sup>®</sup> |
| Mainte       | enance Transaction                                            |                                                                        |                   |               |                 |            |         |             |                |       | ( + Ad      | d                |
|              | FROM TERM                                                     | TO TERM                                                                | TYPE              | AMOUNT        | WAIVE           | TOTAL AMOU | INT INV | OICE NUMBER | RECEIPT NUMBER | REMAR | C ACTION    | 1                |
| 1            | 1/2023 [SEMESTER]                                             | 1/2023 [SEMESTER]                                                      | NORMAL            | 1,000.00      | 0.00            | 1,000      | .00 R   | 230706782   |                |       | Ľ           |                  |
|              |                                                               |                                                                        |                   |               |                 |            |         |             |                |       |             |                  |
|              |                                                               |                                                                        |                   |               |                 |            |         |             |                |       |             |                  |

### 7. ออก Invoice ให้นักศึกษาโดยไปที่เมนู Fee > Finance > Receipt/Invoice เพื่อค้นหาใบแจ้งลาพัก

| ø | Keystone                     | ≡      | Please fill all required data. |              |                |               | ×              |
|---|------------------------------|--------|--------------------------------|--------------|----------------|---------------|----------------|
| • | Admission<br>Calendar        | ۰<br>۲ | Receipt Invoice Search         |              |                |               |                |
|   | Curriculum                   | •      | Type*<br>Receipt               | * Select     | Term<br>Select | Type<br>* All |                |
| • | Examination<br>Fee           | ۰<br>۲ | Faculty                        |              | Department     |               |                |
|   |                              | ۰      | Select                         |              | <br>Select     |               |                |
|   | Finance<br>Full Scholarship  | *      | Select                         | -            | Select         |               |                |
|   | Registration<br>Other Fee    |        | Number                         | Student Code | Student Name   | Paid<br>All   |                |
|   | Payment<br>Receipt / Invoice |        | Printed (For Receipt)<br>All   | Created From | Created To     |               | P Search Reset |
|   | Receipt Log                  |        |                                |              |                |               |                |
|   | Status<br>Waive Group        |        |                                |              |                |               |                |
|   | Promotion                    | <      |                                |              |                |               |                |
| A | Tuition Fee<br>Grade         | ۲<br>۲ |                                |              |                |               |                |
| ₽ | Instructor                   | ٢      |                                |              |                |               |                |

- ในช่อง Type เลือก Invoice
- ในช่อง Number ใส่รหัส Invoice Number ที่ได้จากการกรอกข้อมูลลาพักในเมนู Profile Details
- กด Search เพื่อก้นหา

#### 8. Search Result จะแสดงรายการค้นหา จากนั้นกดรูป Printer ในช่อง Action เพื่อ Print ใบแจ้งลาพักให้ นักศึกษา

| lecei             | pt invoice    | Search            |        |                 |                   |               |          |                          |                         |            |          |             |                 |         |        |         |
|-------------------|---------------|-------------------|--------|-----------------|-------------------|---------------|----------|--------------------------|-------------------------|------------|----------|-------------|-----------------|---------|--------|---------|
| Type*<br>Invoice  |               |                   |        | Acad<br>• Selec | lemic Level<br>:t |               | ÷        | Term<br>Select           |                         |            |          | Type<br>All |                 |         |        | 8       |
| Faculty<br>Select |               |                   |        |                 |                   |               | ÷        | Department<br>Select     |                         |            |          |             |                 |         |        | ,       |
| Curricu<br>Select | lum           |                   |        |                 |                   |               |          | Curriculum Ver<br>Select | sion                    |            |          |             |                 |         |        |         |
| Numbe<br>RC2307   | r<br>706782   |                   |        | Stud            | ent Code          |               |          | Student Name             |                         |            |          | Paid<br>All |                 |         |        |         |
| Printed<br>All    | (For Receipt) |                   |        | Crea<br>*       | ted From          |               |          | Created To               |                         |            |          |             |                 | ۵ Se    | arch   | Reset   |
| Searc<br>Excel    | h Result (1)  | Print             |        |                 |                   |               |          |                          |                         |            |          |             |                 | Search: |        |         |
|                   | DATE          | ACADEMIC<br>LEVEL | TERM   | NUMBER          | STUDENT<br>CODE   | STUDENT NAME  | FACULTY  | DEPARTMENT               | CURRICULUM              | CURRICULUM | AMOUNT   | SCHOLARSHIP | TOTAL<br>AMOUNT | TYPE    | STATUS | ACTIONS |
|                   | 07/07/2022    | Bachelor          | 1/2023 | PC230706782     | 65110004          | Test Add-drop | Business | Marketing                | Bachelor of<br>Business | Marketing  | 1.000.00 | 0.00        | 1.000.00        | Student | UnPain |         |

ให้นักศึกษานำใบแจ้งลาพักไปยื่นที่ห้องการเงินเพื่อทำการชำระเงิน

<u>ตัวอย่าง</u>

| Trimester : 1 - 202                                                                                                    |                                                                                                |                                                                                                    |                                      | Invoic                                |
|----------------------------------------------------------------------------------------------------|------------------------------------------------------------------------------------------------|----------------------------------------------------------------------------------------------------|--------------------------------------|---------------------------------------|
| STUDENT : 651100                                                                                                    | 04 Ms. Test Add-drop                                                                           |                                                                                                    | Invoice dat                          | e No. RC23070678<br>e : 6 กรกฎาคม 256 |
| Fee Code                                                                                                    | 2                                                                                              | Item                                                                                                    |                                      | Amount (Baht)                         |
| 22                                                                                                    | 2                                                                                              | ค่าธรรมเนียมนักศึกษาลาทัก                                                                                                  |                                      | 1,000.00                              |
| Discount<br>Total Payment of                                                                                                    |                                                                                                |                                                                                                    |                                      | (0.00)<br>1,000.00                    |
| Signature                                                                                                    | Finance Officer                                                                                | Acac<br>Signature                                                                                                    | demic Service Officer.               |                                       |
| Please return this inv<br>Failure to return this<br>This receipt is valid o                                                                 | voice slip to the Finance O<br>invoice slip will result in ir<br>only if the college has clear | Any late payment will be charged a<br>fice after your payment is completed a<br>icomplete registration,<br>red the payment | 50 baht per day maxi<br>at the bank. | mum of 3,500 bat                      |
| KRIRK UNIVERSITY                                                                                                    |                                                                                                | Student Name : Ms. Test Add-drop                                                                                           |                                      |                                       |
| KRIRK UNIVERSITY<br>-<br>Pay in slip at counter of ar<br>discinity/familien/discion<br>university/familien/discion                          | ry branch of Krungthai Barik.<br>A                                                             | Identification No. : 65110004<br>Debit Invoice No. : 9C230706782                                                           |                                      |                                       |
| KRIRK UNIVERSITY<br>-<br>Pay in slip at counter of a<br>ଭାରତି ସ୍ୱାସିନ୍ଦା ମିଳା ସିଭାମିତ<br>ପାରେ ସେ କାମନ୍ଦ୍ରଣିକ ଜେମ୍ପିସ୍<br>Service Code : KRU | ny branch of Knungthai Bank.<br>A                                                              | Identification No. : 65110004<br>Debit Invoice No. : 9C230706782<br>Date :                                                 |                                      |                                       |
| KRIRK UNIVERSITY<br>Pay in slip at counter of ar<br>discrizingther there double<br>use as wrangeline service<br>Service Code : KRU          | ny branch of Knungthai Bank<br>n <sup>a</sup><br>art <del>hú</del> n                           | Identification No. : 65110004<br>Debit Invoice No. : 9C230706782<br>Date ::                                                |                                      | จัณวมสิ                               |
| KRRK UNIVERSITY - Pay in slip at counter of ar discrizingtheriterratector us our wrangine controls Service Code : KRU                       | ny branch of Knungthai Bank<br>ศึ<br>และที่เร็ด                                                | Identification No. : 65110004<br>Debit Invoice No. : 9C230706782<br>Date ::                                                |                                      | ຈຳນວຍເກັ<br>1,000.00                  |